## 交收申请流程 (APP端)

温馨提示: 交收申请须在交易时间段内

①打开海文交APP, 点击"账户"—"交收/过户"

| File 用户    | 9编号。             |          |                  |
|------------|------------------|----------|------------------|
| 总资产 💿      |                  |          |                  |
| 63642      | 总                | 盈亏       | >                |
| →<br>出入金   | 三.<br>交收/过户      | 全单管理     | <b>正</b><br>托管业务 |
| 银行卡        | 口口               | <br>资金划转 | ¥<br>资金流水        |
| 旧版数据       | <b>」</b><br>邀请分享 |          |                  |
|            |                  |          |                  |
| (不)<br>摘挂牌 | 回                | いたがある    | <b>》</b><br>账户   |

②选择交收商品、交货仓库,填写交收数量、最晚提货日期,点击"申请"

| 〈 交收过户               |    |            |   |  |  |
|----------------------|----|------------|---|--|--|
| 交收申请                 |    | 交收记录       |   |  |  |
| * 商品代码               |    | 请选择        | - |  |  |
| * 商品名称               |    | 请选择        | - |  |  |
| * 交货仓库<br>* 交收件数     |    |            |   |  |  |
| 交收数量<br>* 最晚提货日<br>期 | 0  | 2024-04-11 |   |  |  |
|                      | 重置 | 申请         |   |  |  |

③确认交收信息,点击"确定"发出申请

| 商品代码: | 301006 |
|-------|--------|
| 仓库代码: | 3      |
| 交收数量: | 1      |
| 交收费用: | 0.00   |
| 保险费:  | 0.00   |
| 仓储费:  | 0.00   |
| 托管费:  | 0.00   |
| 配送费:  |        |
| 取消    | 确定     |

④点击"交收记录",找到对应记录并点击"确认",进入提货环节 温馨提示:确认交收后商品无法返回市场,须进行提货

误操作可点击右侧"撤销"撤回交收申请

| <           | 交收过户                |              |  |
|-------------|---------------------|--------------|--|
| 交收申请        |                     | 交收记录         |  |
| 00100.0000  | 1<br>交收件数           | 1<br>交收数量    |  |
| <b>交收申请</b> | 0.00                | 0.00         |  |
| 状态          | 托管费                 | 冻结托管费        |  |
| 0.00        | <b>0.00</b>         | 0.00         |  |
| 当日交收手续费     | 保险费                 | 仓储费          |  |
| <b>0.00</b> | 0.00                | 0.00         |  |
| 冻结交收手续费     | 冻结保险费               | 冻结仓储费        |  |
| <b>未选号</b>  | 25                  | <b>海文交仓库</b> |  |
| 是否已选号       | 交收申请编号              | 仓库名称         |  |
| 2024-04-11  | 2024-04-11 15:04:57 |              |  |
| 最晚提货日期      | 创建时间                |              |  |
| 3           | 2024-04-11 15:04:57 |              |  |
| 仓库编号        | 更新时间                |              |  |
|             | <b>福</b> 道          |              |  |